## How to config VLAN for IP phone

Due to customer would like to add VLAN ID 123 for Voice VLAN to the system. In the old system have VLAN ID 140 for CCTV system and VLAN ID 220 for data system. For how to add Voice VLAN for this system, please follow the instruction belows.

IP Range for this system:

IP Range for Voice VLAN : 10.34.123.0 – 10.34.123.254 , Subnet Mask: 255.255.255.0 IP Range for CCTV VLAN : 10.34.140.0 – 10.34.140.254 , Subnet Mask: 255.255.255.0 IP Range for DATA VLAN : 10.34.220.0 – 10.34.220.254 , Subnet Mask: 255.255.255.0

- 1. Go to web managed type http://192.168.1.1 in the address row in a browser, it will show the following screen and ask you inputting username and password in order to login and access authentication. The default username is "admin" and password is admin.
- 2. Go to "VLAN > Static"
  - a. Action = Add
  - b. Type VLAN ID
  - c. Status = Enable, L3 Interface = Enable
  - d. Apply

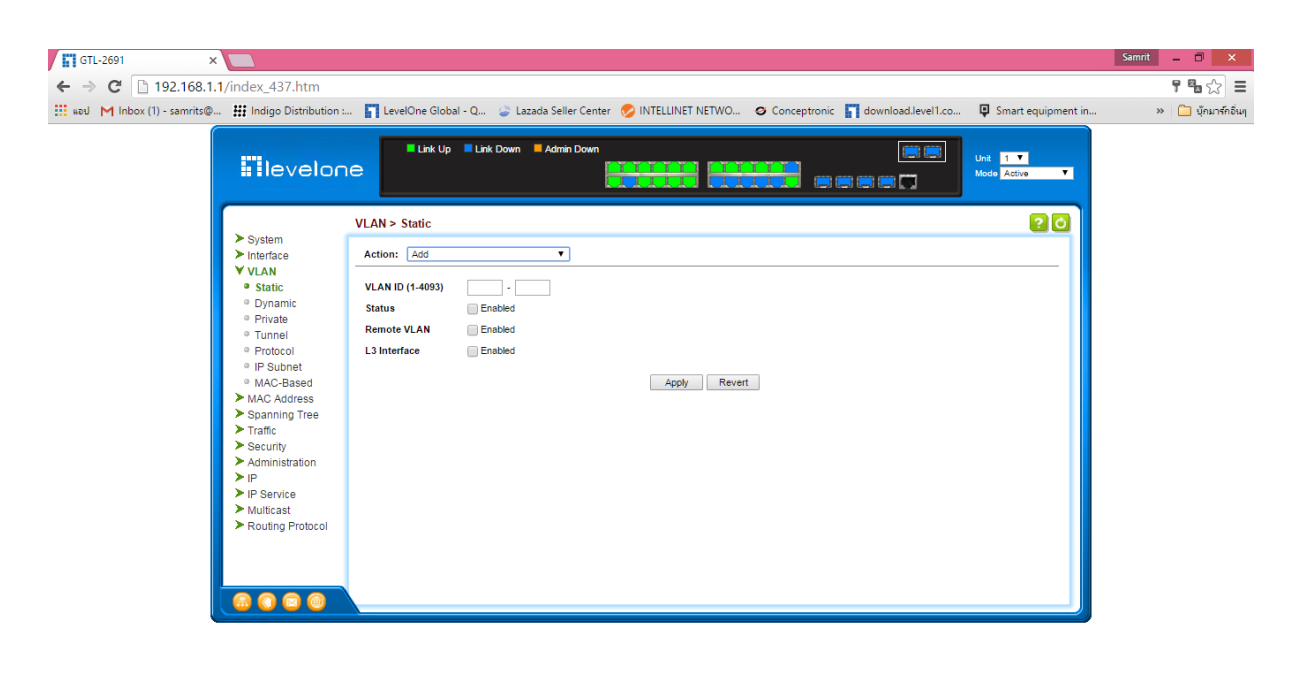

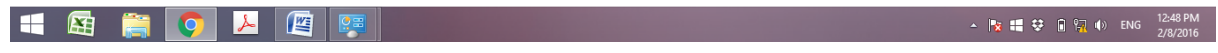

- 3. Go to "VLAN > Static"
  - a. Action = Modify

🛋 😫 🍋 🕨 🖉 🐖

- b. VLAN Name = Type your VLAN Name
- c. Status = Enable , Status = Enable, L3 Interface = Enable
- d. Apply

| GTL-2691 ×                                                                                                    |                                                                                           |                                                                                                    | Samrit _ 🗆 🗙                         |
|----------------------------------------------------------------------------------------------------|-------------------------------------------------------------------------------------------|----------------------------------------------------------------------------------------------------|--------------------------------------|
| ← → C 🗋 192.168.1.1/index_437.htm                                                                                                    |                                                                                           |                                                                                                    | <b>7 %</b> 🔂 🚍                       |
| 🗰 wad M Inbox (1) - samrits@ 👪 Indigo Distributio                                                                                                    | n : 🛐 LevelOne Globa                                                                      | ıl - Q 🍃 Lazada Seller Center 🤣 INTELLINET NETWO 🧧 Conceptronic 👖 download.level1.co 🃮 Sm                                                                                                    | nart equipment in » 🗀 บุ๊กมาร์กอื่นๆ |
|                                                                                                    |                                                                                           | E Lak Down Admin Down Et 100 Unit 100 Unit 100 U | Letive T                             |
| <ul> <li>System</li> <li>Interface</li> <li>VLAN</li> <li>Static</li> <li>Dynamic</li> <li>Private</li> <li>Trunei</li> <li>Protocol</li> <li>IP Subnet</li> <li>MAC-Based</li> <li>MAC-Address</li> <li>Spanning Tree</li> <li>Traffic</li> <li>Security</li> <li>Administration</li> <li>IP</li> <li>IP Service</li> <li>Multicast</li> <li>Routing Protocol</li> </ul> | VLAN > Static<br>Action: Modify<br>VLAN ID (1-093)<br>VLAN Name<br>Status<br>L3 Interface | ▼<br>123 ▼<br>IPPhone<br>Ø Enabled<br>Ø Enabled<br>Apply Revert                                                                                                    |                                      |
|                                                                                                    |                                                                                           |                                                                                                    |                                      |

Page | 2

▲ 🍢 📫 😌 间 🐖 🌒 ENG 12:47 PM 2/8/2016

- 4. Assign port Member to VLAN for uplink port to CISCO's switch. In this case is port number 24.
  - a. Interface Port = 24
  - b. Mode = Hybrid
  - c. PVID = 1
  - d. Acceptable Frame Type = All
  - e. VLAN ID 123, 140, 220 = Tagged
  - f. Apply

| GTL-2691 ×                                              |                         |                      |                           |                                 |                           | Samrit _ 🗆 🗙       |
|---------------------------------------------------------|-------------------------|----------------------|---------------------------|---------------------------------|---------------------------|--------------------|
| ← → C 🗋 192.168.1.1/index_437.htm                       |                         |                      |                           |                                 |                           | ¶ ¶a ☆ =           |
| 🗰 wed M Inbox (1) - samrits@ 🗰 Indigo Distribution      | : 🛐 LevelOne Global - Q | 🥃 Lazada Seller Ce   | nter 🛛 😓 INTELLINET NETWO | 🛛 Conceptronic 📘 download.level | .co 📮 Smart equipment in  | » 📋 บุ๊กมาร์กอื่นๆ |
|                                                         |                         | ink Down 📕 Admin Dow |                           |                                 | Unit 1 T<br>Mode Active T |                    |
|                                                         | VLAN > Static           |                      |                           |                                 | 20                        |                    |
| ► System<br>► Interface<br>▼ VLAN                       | Action: Edit Member by  | Interface V          |                           |                                 |                           |                    |
| Static                                                  | Interface               | Port 24 V            | Trunk                     |                                 |                           |                    |
| Oyramic     Private                                     | Mode                    | Hybrid <b>v</b>      |                           |                                 |                           |                    |
| Tunnel     Restand                                      | PVID                    | 1 •                  |                           |                                 |                           |                    |
| IP Subnet                                               | Acceptable Frame Type   | All V                |                           |                                 |                           |                    |
| <ul> <li>MAC-Based</li> <li>MAC Address</li> </ul>      | Statio VI AN Momboro    | bin List Tatab (     |                           |                                 |                           |                    |
| > Spanning Tree                                         | Static VLAN Members     | Membership Type      |                           |                                 |                           |                    |
| Traffic<br>Security                                     | VLAN                    | Tagged               | Untagged                  | Forbidden                       | None                      |                    |
| <ul> <li>Administration</li> </ul>                      | 1                       | 0                    | ۲                         | 0                               | 0                         |                    |
| ► IP                                                    | 123                     | ۲                    |                           |                                 | 0                         |                    |
| > IP Service                                            | 140                     | ۲                    |                           |                                 | 0                         |                    |
| <ul> <li>Multicast</li> <li>Reuting Protocol</li> </ul> | 220                     | ۲                    | 0                         |                                 | 0                         |                    |
|                                                         |                         |                      | Apply Reve                | rt                              |                           |                    |

📲 📓 🚔 🚺 💹 🖉

- 5. Assign port Member to VLAN for uplink port to HP's switch. In this case is port number 21.
  - a. Interface Port = 21
  - b. Mode = Hybrid
  - c. PVID = 140
  - d. Acceptable Frame Type = All
  - e. VLAN ID 123, 140 = Untagged
  - f. VLAN ID 220 = Tagged
  - g. Apply

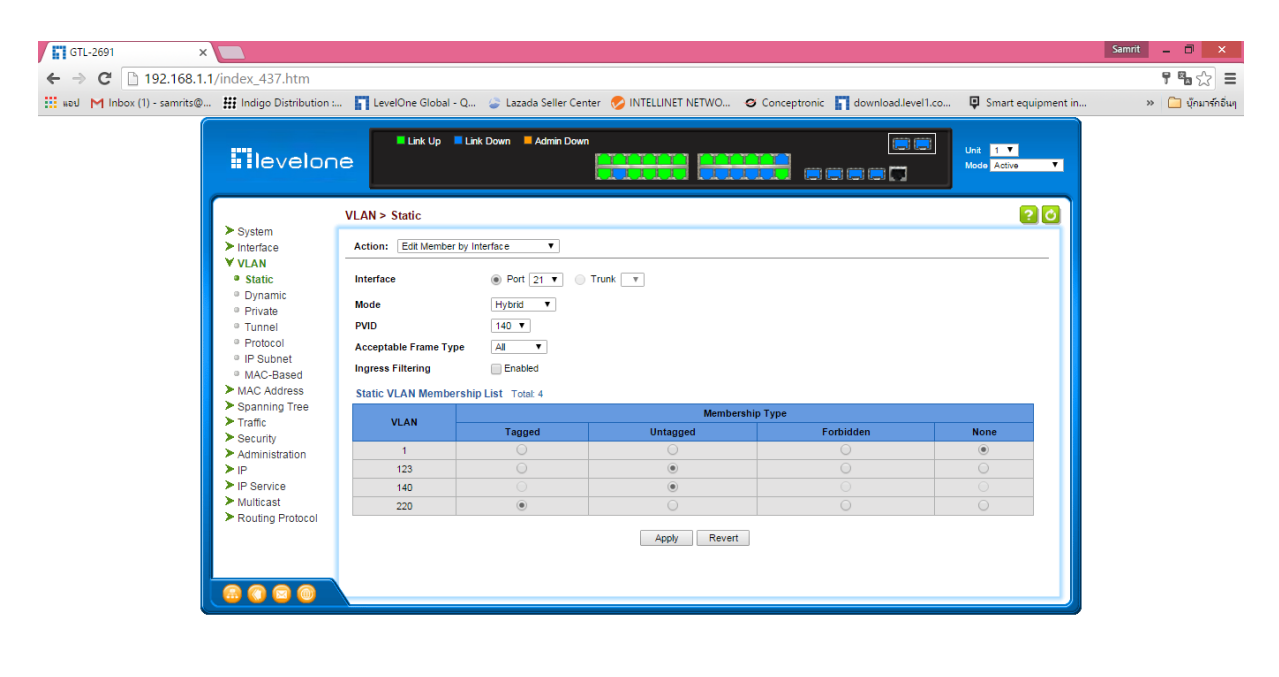

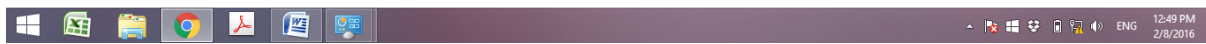

- 6. Go to menu "IP > Routing
  - a. Action = Add
  - b. Destination IP Address = 10.34.123.0
  - c. Net Mask/ Prefix Length = 255.255.255.0
  - d. Next Hop = 10.34.123.1
  - e. Apply

| GTL-2691 ×                                                                                                    |                                                                                                    | Samrit _ 🗆 🗙       |
|----------------------------------------------------------------------------------------------------|----------------------------------------------------------------------------------------------------|--------------------|
| ← → C 🗋 192.168.1.1/index_43                                                                                                    | 37.htm                                                                                                    | 7 ¶a 🏠 🔳           |
| 🗰 wası M Inbox (1) - samrits@ 👪 Indigo                                                                                                    | Distribution : 🛐 LevelOne Global - Q 🤪 Lazada Seller Center 🤣 INTELLINET NETWO 🥝 Conceptronic 🛐 download.level 1.co 📮 Smart equipment in                                                                                                    | » 🛄 บุ๊กมาร์กอื่นๆ |
| ITIe                                                                                                    |                                                                                                    |                    |
|                                                                                                    | IP > Routing > Static Routes                                                                                                    |                    |
| <ul> <li>System</li> <li>Interfare</li> <li>VLAN</li> <li>MACA</li> <li>Spannin</li> <li>Traffic</li> <li>Securit</li> <li>Admini</li> <li>Traffic</li> <li>Securit</li> <li>Admini</li> <li>Teaffic</li> <li>Securit</li> <li>Admini</li> <li>Teaffic</li> <li>Securit</li> <li>Securit</li> <li>Routing</li> <li>Routing</li> </ul> | Action:     Action:       cce     Action:       widdress     Destination IP Address       ing Tree     Next Mask / Prefix Length       istration     Distance (1-255)       p     Distance (1-255)       ccnfguration     Apply       revert |                    |

| 🛋 🖾 🚞                                                                              | Ç 😕 🦉                                                                                                    |                                         |                                            |                    | - 🖹 🖷 😌                   | Î 12:49 PM<br>2/8/2016 |
|------------------------------------------------------------------------------------|----------------------------------------------------------------------------------------------------|-----------------------------------------|--------------------------------------------|--------------------|---------------------------|------------------------|
| GTL-2691                                                                           | ×                                                                                                    |                                         |                                            |                    |                           | Samrit 💶 🗖 🗙           |
| ← → Ĉ 🗋 192.168.*                                                                  | 1.1/index_437.htm                                                                                                    |                                         |                                            |                    |                           | ¶ ‰ ☆ Ξ                |
| 🗰 แอป M Inbox (1) - samrits@                                                       | 👯 Indigo Distribution :                                                                                                    | . 👖 LevelOne Global - Q 🍃 Lazada Seller | Center 🔗 INTELLINET NETWO 🛛 🛛 Conceptronic | download.level1.co | Smart equipment in        | » 🦳 บุ๊กมาร์กอื่นๆ     |
|                                                                                    |                                                                                                    | E Link Up Link Down Admin I             | nvoC                                       |                    | Unit 1 T<br>Mode Active T |                        |
|                                                                                    |                                                                                                    | IP > Routing > Static Routes            |                                            |                    | 20                        |                        |
|                                                                                    | <ul> <li>System</li> <li>Interface</li> </ul>                                                                                                    | Action: Show V                          |                                            |                    |                           |                        |
|                                                                                    | VLAN     MAC Address                                                                                                    | Static Table List Total: 3              |                                            |                    |                           |                        |
|                                                                                    | <ul> <li>Spanning Tree</li> <li>Traffic</li> </ul>                                                                                                    | Destination IP Address                  | Net Mask / Prefix Length                   | Next Hop           | Distance                  |                        |
|                                                                                    | > Security                                                                                                    | 10.34.123.0                             | 255.255.255.0                              | 10.34.123.1        | 1                         |                        |
|                                                                                    | Administration                                                                                                    | 10.34.140.0                             | 255.255.255.0                              | 10.34.140.1        | 1                         |                        |
| ► G<br>○ A<br>▼ R<br>■<br>■<br>■<br>■<br>■<br>■<br>■<br>■<br>■<br>■<br>■<br>■<br>■ | <ul> <li>General</li> <li>ARP</li> <li>Routing</li> <li>Static Routes</li> <li>Routing Table</li> <li>VRRP</li> <li>IPAG Configuration</li> <li>IP Service</li> <li>Multicast</li> <li>Routing Protocol</li> </ul> |                                         | Delete Revert                              |                    |                           |                        |
| <b>4</b> 🛱 🗮                                                                       | 0 📕 🕅                                                                                                    |                                         |                                            |                    | - ita ## #                | ि 🙀 🕪 ENG 12:49 PM     |

- 7. Assign Mac address of IP Phone to Mac Base VLAN 123.
  - a. Go to "VLAN > MAC Based"
  - b. Action = add
  - c. MAC Address = Type Mac address of your ip phone
  - d. VLAN ID =123
  - e. Priority = 1
  - f. apply

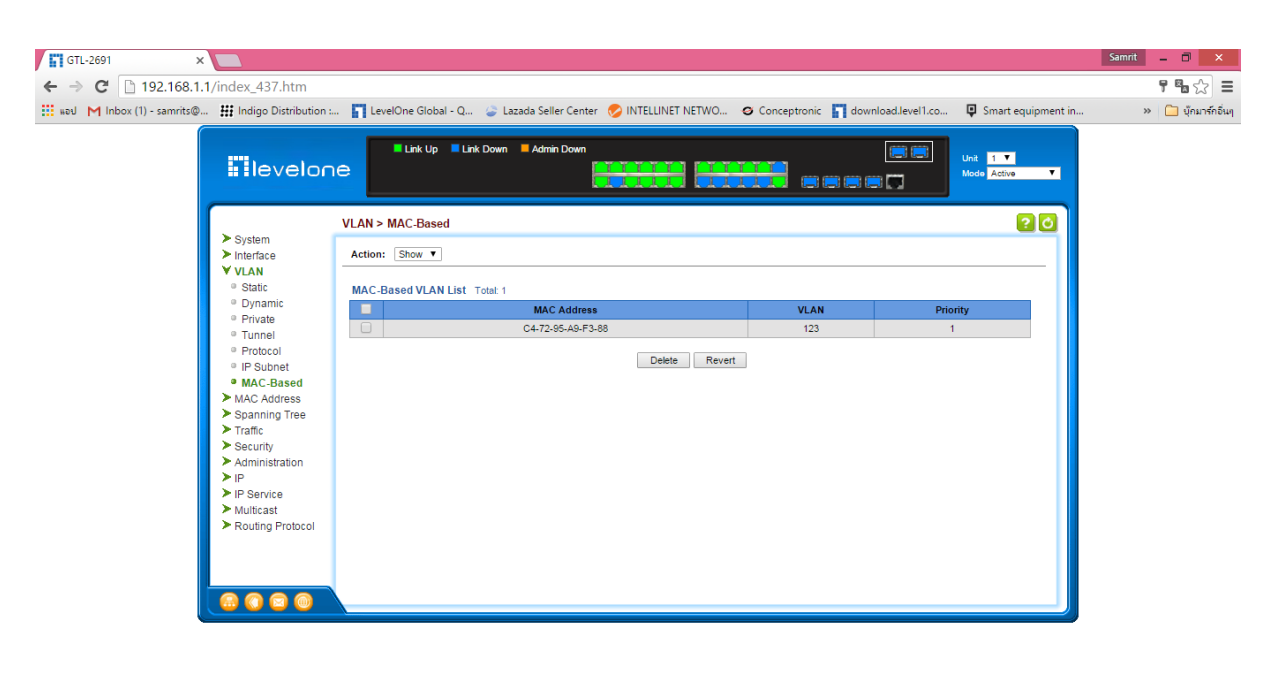

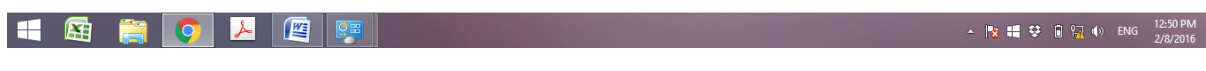